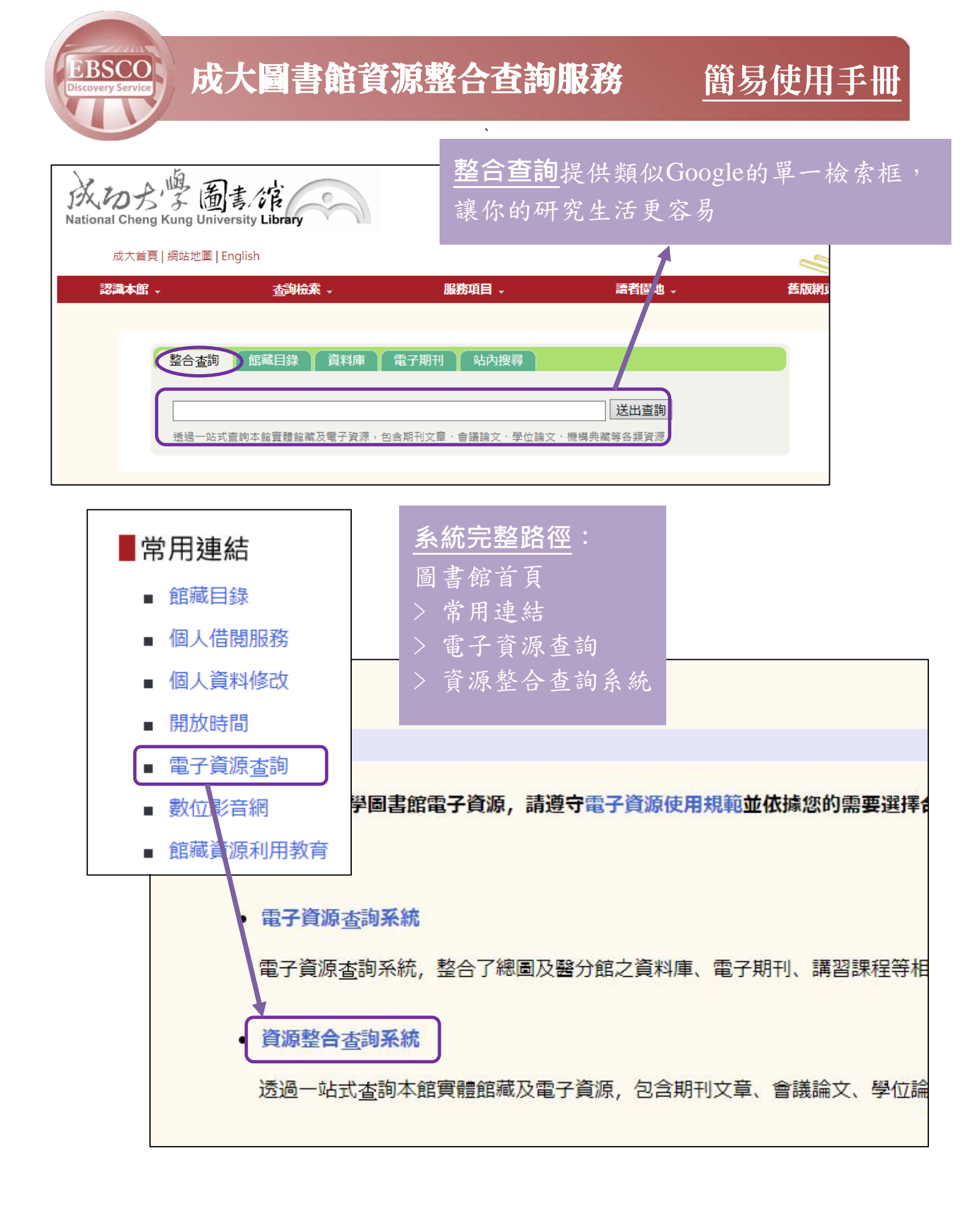

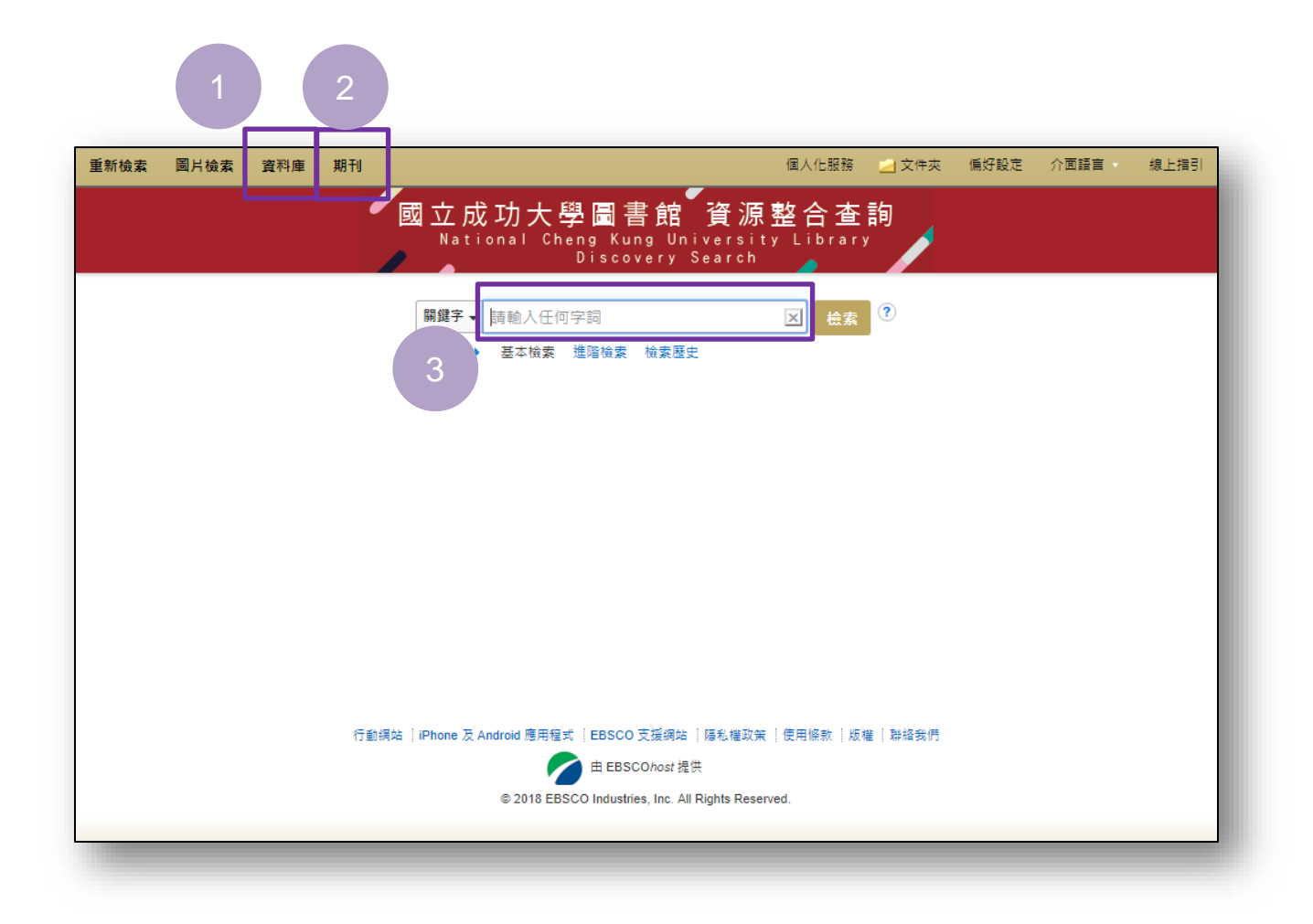

| 1 | <b>資料庫</b> -透過此連結,可查找圖書館購買的所有資料庫。      |
|---|----------------------------------------|
|   |                                        |
|   | - 包含資料庫的使用說明、限制、帳號密碼、教育訓練手冊等           |
|   |                                        |
|   |                                        |
| 2 | <b>期刊</b> - 透過此連結, 可否比圖書館訂購的久大山版社雲子期刊。 |
|   | <u>新门</u> -边边远迂沿 了旦祝回音站时期的谷八山版在电子为门    |
|   | - 查找到的期刊可連結回原始出版社或資料庫平台使用。             |
|   |                                        |

- 列出電子期刊可使用年代,讓您知道可使用的範圍。

整合查詢(檢索框)-知識庫涵蓋館內訂購的大部分電子資源 -可同時查找:館內中、英文紙本館藏、電子期刊、 電子資料庫、機構典藏、學位論文等資料,讓您 資訊不漏接。

3

# 資源整合查詢:建立具有限制條件與布林邏輯的檢索

#### 基本檢索

- 1. 在「基本檢索」畫面中,長方形的搜尋框內,輸入您的檢索詞。
- 如有需要,您可以使用搜尋框左方的下拉式選單,選擇將搜尋欄位限定為「關鍵字」、
   「標題(Title)」或「作者」。

| 國立成功大學圖書館 資源整合查詢<br>National Cheng Kung University Library<br>Discovery Search |
|--------------------------------------------------------------------------------|
| 開鍵字 ▼ information<br>開鍵字 ★ 進階檢索 檢索歷史<br>標題 (Title)<br>作者                       |
|                                                                                |

## 進階檢索

 如果您需使用較多的檢索詞,可點選進階檢索,利用布林邏輯 (AND、OR、NOT)來結合不同檢索詞,並有更多不同欄位可做 為篩選條件,如「全文」、「主題術語」、「Journal Title/Source」、 「摘要」、「ISSN」、「ISBN」等。

| TI 櫄題 (Title)           |
|-------------------------|
| SU 主題術語                 |
| SO Journal Title/Source |
| AB 摘要                   |
| IS ISSN                 |
| IB ISBN                 |
|                         |
|                         |
| 清除                      |
|                         |
|                         |
|                         |
|                         |

選取欄位 (可加選)

選取欄位 (可加選)

TX 全文

AU 作者

- 您可以使用特定的檢索模式(例如「尋找全部檢索條件」或「SmartText 檢索」)、套用「限制條件 (Limiters)」(例如「電子全文」或「圖書館館藏目錄」),或使用可擴充檢索範圍的檢索選項 (例如「Apply related words」)。
- 3. 檢索模式與擴增詞
  - 布林邏輯/詞組(Boolean/Phrase):支援布林檢索或精確片語檢索。
  - 尋找全部檢索詞語(Find all my search terms):自動為所有輸入的檢索詞加上 AND (例如, web AND accessibility)
  - 尋找任何檢索條件(Find any of my search terms):自動為所有輸入的檢索詞加上 OR (例如, web OR accessibility)
  - SmartText Searching:您可以複製並貼上文字段落(含空格最多5,000個字元)檢索。「SmartText檢索」所採用的技術會將輸入的文字解譯為最接近的檢索詞,執行檢索。此檢索模式並不適用於所有資料內容

| <b>友選</b> 項                                                                 | 重設                                                                                                    |
|-----------------------------------------------------------------------------|----------------------------------------------------------------------------------------------------|
| 檢索模式與擴增詞                                                                    |                                                                                                    |
| 檢索模式 ?<br>○ 布林邏輯/詞組<br>● 尋找全部檢索詞語<br>○ 尋找任何檢索詞語<br>○ SmartText 檢索 <u>提示</u> | Apply related words<br>✓<br>Also search within the full text of the articles<br>□<br>Apply equivalent subjects<br>✓ |
| 縮小您的結果                                                                      |                                                                                                    |
| 電子全文 □                                                                      | 同儕審閱                                                                                                    |
| 国書館館藏目錄                                                                     | 位置<br>總圖中文圖書區(3F)<br>總圖中文圖書區(5F)<br>總圖輿圖室開架區 (1F)<br>總圖輿圖室(1F)                                                      |
| Collection<br>소ল                                                            | <b>限機構典</b> 藏                                                                                                    |
| ⊂u=<br>Google Analytics統計報表<br>亞太管理評論<br>今日交通                               | □ □ □ □ □ □ □ □ □ □ □ □ □ □ □ □ □ □ □                                                                               |
|                                                                             | 出版日期<br>月 ~ 年: - 月 ~ 年:                                                                                             |
| 期刊名稱                                                                        | 已評鑑的書名                                                                                                    |
| 作者                                                                          | Language                                                                                                    |
|                                                                             | 全部<br>Afrikaans<br>Albanian<br>Aleut<br>Arabic                                                                      |

點選「檢索 (Search)」按鈕。接著會顯示結果清單。檢索結果可以是相關文獻、圖書館書目記錄、全文文章、書籍、多媒體、文件摘要或節錄,此外,結果中可能包含全文的連結。

## 結果清單

「結果清單畫面」中有三欄:

- ▶ 左-縮小檢索結果
- 中-結果顯示
- 右-資料庫獨立查詢與其他

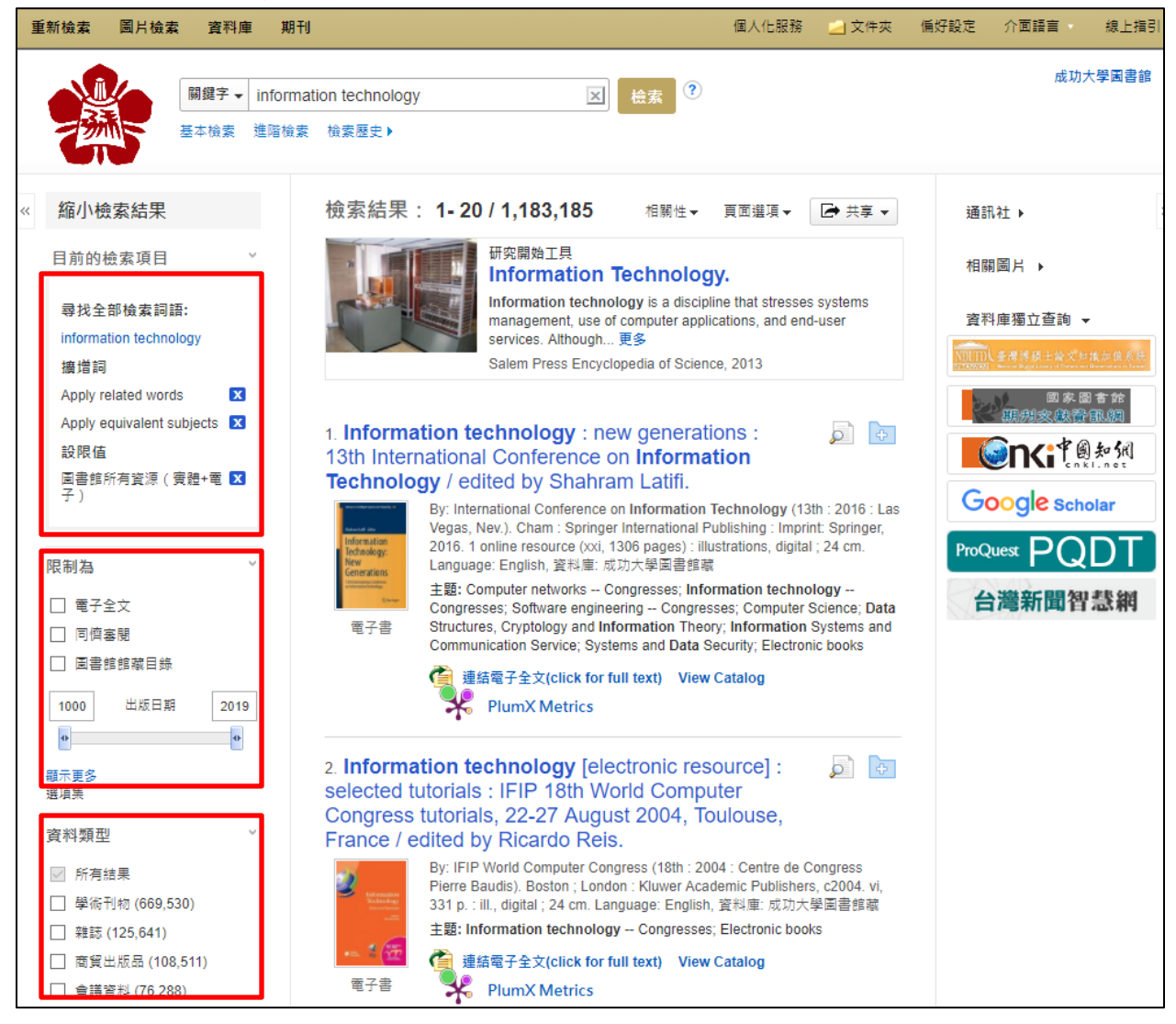

### 左 - 縮小檢索結果

左欄會顯示「目前的檢索項目」功能、限制條件與其他篩選條件。

- 目前的檢索項目:可記錄您的檢索詞、檢索選項,以及套用至檢索的限制。
- 限制為 直接從結果清單套用限制條件。勾選畫面上顯示的任何限制條件,更新後的結果清單隨即顯示。(您可以點選位於「限制為」下方的「顯示更多 (Show More)」連結,進一步精簡您的檢索範圍。)
- 篩選條件 您可以依資料類型、主題、出版品、出版社、語言、文獻提供來源等項
   目來篩選搜尋結果。此功能可協助您進一步縮小範圍。

### 中 - 結果顯示

| 重新檢索 圖片檢索 資料庫 期                                                                                           | FU                                                                                                    | 個人化服務 🛁 文                                                                                                    | 件夾 偏好設定 介面語言 線上描引 ^ |
|----------------------------------------------------------------------------------------------------|----------------------------------------------------------------------------------------------------|----------------------------------------------------------------------------------------------------|---------------------|
| 願鍵字→ inform     基本檢索 進階檢討                                                                                 | ration x<br>会素<br>微素歴史 )                                                                                                    | 0 2 6                                                                                                    | 成功大學園書館             |
| « 縮小檢索結果                                                                                                  | 檢索結果: <b>1- 20 / 1,308,710</b>                                                                                                    | 相關性▼ 頁面選項▼ 🕞 共                                                                                                    | 享 ▼ 通訊社 ▶ >>>       |
| 目前的檢索項目 ><br>尋找全部檢索詞語:                                                                                    | Information<br>在出版品内链案 Q                                                                                                    |                                                                                                    | 相關國片 ▶              |
| information<br>讀道詞<br>Apply related words 【<br>Apply equivalent subjects 【<br>設限值<br>国書銀所有資源(實體+電 】<br>子) | 1. Web-scale provenance reconstruction of implicit<br>on social media<br>Taxidou, lo; Fischer, Peter M.; Lieber, Sver; De Nies, Tom<br>DATABASES, MAR 2018; 36; 1; p47-p79, 黄崎・Science<br>基礎: Provenance; Information diffusion; Incremental clus<br>Findin 全 NCKU | information diffusion Verborgh, Ruben. DISTRIBUTED AND PARALL Citation Index tering; Social media; Influence; Computer Science dds; Computer Science |                     |

| 17. Investig | gating China's Urban Air Quality Using Big Data, Information Theory, and Machine Learning                                                                                                    |
|--------------|----------------------------------------------------------------------------------------------------|
|              | Chen, Sheng; Kan, Guangyuan; Li, Jiren; Liang, Ke; Hong, Yang. POLISH JOURNAL OF ENVIRONMENTAL STUDIES; 2018; 27; 2; p565-p578, 資料庫: Science Cita                                                                                                    |
|              | 主題: urban air quality; analysis; prediction; information theory; machine learning; RAINFALL PROBABILISTIC FORECASTS; WATER-RESOURCES APPLICATION DETERMINATION; VARIABLE SELECTION; SUPPLY MANAGEMENT; PART 1; LANDSCAPE; PLANTS; Environmental Sciences; Environmental Sciences & Ecolog |
| 學術期刊         | Findit會NCKU DDF全文 View WOS A PlumX Metrics                                                                                                    |
| 18. Wireles  | ss Information and Power Transfer to Maximize Information Throughput in WBAN                                                                                                    |
|              | Wang, Liheng; Hu, Fengye; Ling, Zhuang; Wang, Bo. IEEE INTERNET OF THINGS JOURNAL; OCT 2017; 4; 5; p1663-p1670, 資料庫: Science Citation Index                                                                                                    |
|              | 主題: Energy harvesting (EH); information throughput; simultaneous wireless information and power transfer (SWIPT); wireless body area networks (WBANs); NET Engineering, Electrical & Electronic; Telecommunications; Computer Science; Engineering; Telecommunications                    |
| 學術期刊         | Findit S NCKU 🚸 View IEEE View WOS 🧚 PlumX Metrics                                                                                                    |
| 19. Charac   | terization and visualization of RNA secondary structure Boltzmann ensemble via information theory                                                                                                    |
| 4            | Lin, Luan; McKerrow, Wilson H.; Lawrence, Charles E.; Richards, Bryce; Phonsom, Chukiat. BMC BIOINFORMATICS; MAR 5 2018; 19, 資料庫: Science Citation Inde                                                                                                    |
|              | 主題: RNA; RNA secondary structure; Nearest neighbor model; Information theory; Mutual information; STRUCTURE PREDICTION; ABSTRACT SHAPES; WEB S                                                                                                    |
|              | COMPLATION; CONSTRAINTS; Biochemical Research Methods; Biotechnology & Applied Microbiology; Mathematical & Computational Biology; Biochemistry & Mo<br>Computitional Biology                                                                                                    |
| 字俯期刊         | Computational Biology                                                                                                    |
|              |                                                                                                    |

**結果顯示**-找到的文章會顯示在「結果清單畫面」中央。您也可以從此「結果」欄對查找 到的文獻進行「**①排序」、「②頁面選項」**設定與「**③共享」**設置。

- 文章標題連結會導向至相關文獻資訊和(或)全文。將滑鼠置於「預覽(Preview)」圖 示 上方,即可檢視「摘要」。
- 「HTML 全文」或「PDF 全文」連結會直接導向至文章的全文。
- 「Findit ✿ NCKU」、「View ○○○」會引導您到其他有全文的來源或是相關的服務。
   (例如: View Springer、View WOS 等等)
- 新增至資料夾 若要將文章儲存至文件夾,請點選右側的 📴 圖示。
- ●結果清單排序-點選此連結,可選擇下列其中一個結果清單排序選項:相關性、 最近日期、最早日期。
- 2頁面選項 點選此連結,可檢視頁面顯示選項。

#### 右 -資料庫獨立查詢與其他

有其他相關的來源時(例如:其他資料庫獨立查詢、影像圖片、通訊社小工具與新聞等), 這些來源將會顯示在右側區塊中。

目前成大設置六種資料庫獨立查詢,分別為:臺灣博碩士論文知識加值系統、國家圖書館 期刊文獻資訊網、中國知網、Google Scholar、ProQuest PQDT、台灣新聞智慧網等系統。 僅需點選圖片,系統將直接引導至該系統查詢文獻。(部分功能在校外網域時,需使用 <u>VPN</u> 服務,以達到最佳檢索效果)

| 通訊社▶                            | >> |
|---------------------------------|----|
| <u>相關圖片</u> ▶                   |    |
| 資料庫獨立查詢 ▼                       |    |
| NITEDL 臺灣排發士論文知識加值系統<br>STERESS |    |
| 國家圖書館<br>期利文獻資訊網                |    |
|                                 |    |
| Google Scholar                  |    |
|                                 |    |
| 台灣新聞智慧網                         |    |

## 校外連線與個人化服務

### 校外連線

如在校外網域使用資源整合查詢系統,為存取全文與部分資料庫,有兩種方法:

- 1. 點選頁面最上方「Hello, Guest, Login for full access」,使用成功入口帳號密碼登入 資源整合查詢系統。
- 2. 使用成大計中 VPN 服務: <u>http://cc.ncku.edu.tw/files/11-1255-7637.php?Lang=zh-tw</u>

|          |                 | Hello, Guest. Login for full access.                                   |                              |      |      |      |
|----------|-----------------|------------------------------------------------------------------------|------------------------------|------|------|------|
| 重新檢索 資料庫 | 期刊              |                                                                        |                              | 偏好設定 | 介面語言 | 線上指引 |
|          | 國 立 成:<br>Natio | 功大學圖書館 <sup>6</sup> 資源<br>nal Cheng Kung Universit<br>Discovery Search | 整合查詢<br><sup>y Library</sup> |      |      |      |
|          | 開銀字→■■<br>檢索選項) | 青输入任何字詞<br>基本檢索 進階檢素 檢索歷史                                              | ★ ②                          |      |      |      |

## 個人化服務

可申請 EBSCOhost 平台個人帳戶,儲存個人偏好設定、建立電子郵件新知通報或 RSS Feed 等功能。(此個人化服務帳號並非成功入口帳號密碼,需額外自行註冊申請)

| 重新檢索 圖片檢索 資料庫 期刊                                                                                                    | 個人化服務 | 2 文件夾 | 偏好設定 | 介面語言 | 線上指引  |
|----------------------------------------------------------------------------------------------------|-------|-------|------|------|-------|
| 登入我的 EBSCOhost                                                                                                    |       |       |      | 成功才  | 館書園學力 |
| 使用者名稱<br>密碼<br>登入 建立新帳戶<br>全面人帳戶載入偏好設定<br>登入<br>建立新帳戶<br>受 自個人帳戶載入偏好設定<br>登入<br>全面、一一一一一一一一一一一一一一一一一一一一一一一一一一一一一一一一一一一一 |       |       |      |      |       |
| 忘記您的变碼?<br>忘記您的使用者名稱和密碼?                                                                                                |       |       |      |      |       |

如有問題,請洽成大圖書館資訊服務組

(06) 2757575 #65780 libref@libmail.lib.ncku.edu.tw